## **Contributo Concorso PTA**

L'acquisto del prodotto "Contributo Concorso PTA" avviene attraverso il portale EasyPagamenti, raggiungibile al seguente link:

https://easypagamenti.uniupo.it/LoginServizi.aspx

Se non si è mai acceduto a tale portale, è necessario registrarsi seguendo le istruzioni contenute nella home page.

|                                                                                                    | Easy Fagamenti                 |
|----------------------------------------------------------------------------------------------------|--------------------------------|
| Inserire i dati necessari p                                                                                                    | er accedere ai servizi.        |
|                                                                                                    | FAQ Registrazione              |
| Nome Litente:                                                                                                    |                                |
| Nome Otente.                                                                                                    |                                |
| )                                                                                                    |                                |
| Password:                                                                                                    |                                |
|                                                                                                    |                                |
| Data:                                                                                                    |                                |
| 12/04/2022                                                                                                    |                                |
|                                                                                                    |                                |
| 1                                                                                                    |                                |
| Logi                                                                                                    | 14                             |
|                                                                                                    |                                |
| Usi dimentionte la nassuverd 2                                                                                                    |                                |
| Hai dimenticato la password ?<br>Reimo                                                                                                    | 472                            |
| Hai dimenticato la password ?<br>Reimpo                                                                                                    | sta                            |
| Hai dimenticato la password ?<br>Reimpo<br>Non hai un Account ?                                                                                                    | sta                            |
| Hai dimenticato la password ?<br>Reimpo<br>Non hai un Account ?<br>Regist                                                                                                  | sta<br>ati                     |
| Hai dimenticato la password ?<br>Reimpo<br>Non hai un Account ?<br>Regist                                                                                                  | sta<br>ati                     |
| Hai dimenticato la password ?<br>Reimpo<br>Non hai un Account ?<br>Regist<br>Non hai ricevuto il codice di attivaz                                                         | sta<br>ati<br>ione ?           |
| Hai dimenticato la password ?<br>Reimpo<br>Non hai un Account ?<br>Regist<br>Non hai ricevuto il codice di attivaz<br>Invia Nuovo                                          | sta<br>ati<br>ione ?<br>Codice |
| Hai dimenticato la password ?<br>Reimpo<br>Non hai un Account ?<br>Regist<br>Non hai ricevuto il codice di attivaa<br>Invia Nuovo                                          | sta<br>ati<br>ione ?<br>Codice |
| Hai dimenticato la password ?<br>Reimpo<br>Non hai un Account ?<br>Regist<br>Non hai ricevuto il codice di attivaz<br>Invia Nuovo<br>Hai ricevuto il codice di attivazione | sta<br>ati<br>ione ?<br>Codice |

N.B. Nel caso di problematiche di accesso è presente una breve guida di FAQ sull'argomento cliccando su "FAQ Registrazione"

Una volta entrati, è necessario cliccare su "accedi al portale dei pagamenti" e successivamente cliccare su "cataloghi".

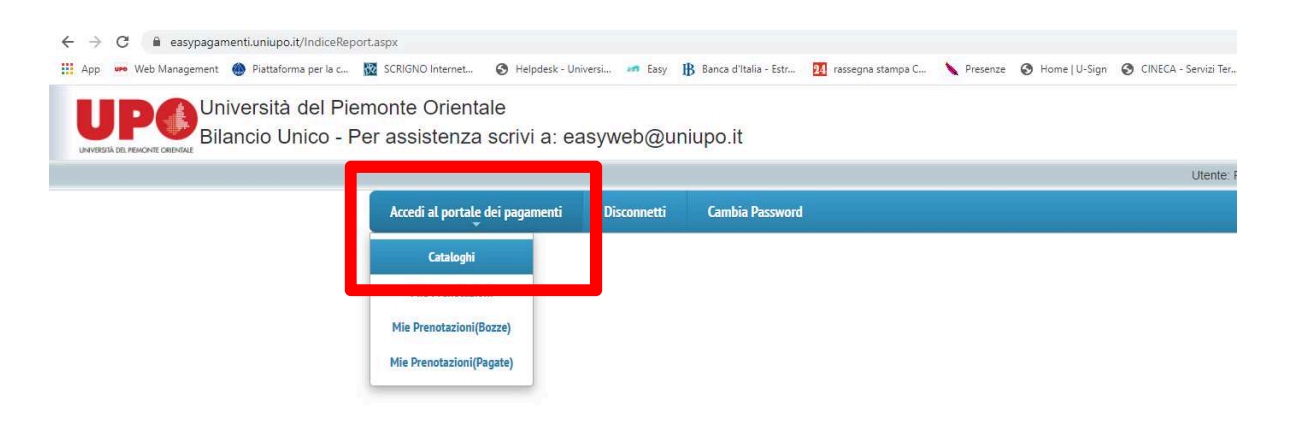

Nel successivo menù a tendina, scegliere "Contributo Concorsi PTA"

| Scegli la sezione d'int | teresse    |
|-------------------------|------------|
| CONTRIBUTO CONCORSI PTA | ~          |
|                         | Ok Annulla |

Selezionato il catalogo, cliccare di nuovo su "Contributo concorsi PTA", in modo che si aprano i prodotti acquistabili.

| Cataloghi Disponibili                                                                                             | Selezionare una Sezione dall'elenco |
|----------------------------------------------------------------------------------------------------|-------------------------------------|
| Cliccare sul nome della Sezione per selezionaria:<br>Contributo concorsi pta                                      |                                     |
| Mostra Carrello                                                                                                   |                                     |
|                                                                                                    |                                     |
| Svuota Carrello                                                                                                   |                                     |
| Svuota Carrello<br>Per aggiungere la voce al carrello, utilizzare il pulsante<br>Chiudi' oppure 'Vai a Pagamento' |                                     |

Cliccare su "aggiungi al carrello" per i prodotti che si desidera acquistare, ricordandosi di indicare (nello spazio dedicato) il codice di concorso a cui si intende partecipare.

| Categoria attualmente selezionata:Contributo concorsi pta |
|-----------------------------------------------------------|
| Descrizione: Contributo concorsi pta                      |
| Prezzo unitario:10,00 (di cui iva:0,00)                   |
| indicare il codice concorso                               |
|                                                           |
|                                                           |
| Quantita:                                                 |
| Aggiungi al Carrello                                      |
|                                                           |
|                                                           |
|                                                           |
|                                                           |

E' possibile in qualsiasi momento visualizzare i prodotti contenuti nel carrello mediante il pulsante "mostra carrello".

E' inoltre possibile eliminare tutti i prodotti del carrello con il pulsante "svuota carrello"

Per effettuare il pagamento, cliccare su "vai al pagamento"

| Cataloghi Disponibili                                                                   | Categoria attualmente selezionata:Contributo concorsi pta                                                      |
|-----------------------------------------------------------------------------------------|----------------------------------------------------------------------------------------------------|
| Cliccare sul nome della Sezione per selezionaria:<br>Contributo concorsi pta            | Descrizione: Contributo concorsi pta<br>Prezzo unitario:10,00 (di cui iva:0,00)<br>Indicare il codice concorso |
| Mostra Carrello<br>Svuota Carrello                                                      | Quantità: 1 + -<br>Aggiungi al Carrello                                                                        |
| Per gynnigere la voce al carreno, unizzare il puisar<br>Chi di'oppure "Vai a Pagamento" |                                                                                                    |
| Vai a Pagamento                                                                         |                                                                                                    |
| Per bilitare la funzione di ricerca del browser preme<br>Ctri = o F3                    |                                                                                                    |

Verrà visualizzata una maschera che presenta il carrello dei prodotti scelti.

Stato Corrente Bozza Esercizio 2022 Numero Data 12/04/2022 💼 Cancella Articolo Quantità Imponibile unitario Iva totale Totale Magazzino Annotazioni Cataloghi € 10,00 Q tà totale 1.00 Totale generale:

Per confermare, cliccare su "salva prenotazione"

Per procedere all'acquisto, cliccare su "procedi all'acquisto"

| Esercizio            | 2022 Num       | iero            | 892        | Stato<br>Corrente   | Bozza   |                    |              | * |
|----------------------|----------------|-----------------|------------|---------------------|---------|--------------------|--------------|---|
|                      |                | Data:           |            | 12/04               | /2022   |                    |              |   |
| Cancella             | Articolo       | Quantità        | Imponibile | unitario Iva totale | Totale  | Magazzino          | Annotazioni  | * |
| 🖾 Correggi           | Contributo cor | ncorsi pta 1,00 | € 10,00    | € 0,00              | € 10,00 | CONTRIBUTO CONCORS | SI PTA 14875 | + |
| Cataloghi            |                |                 |            |                     |         |                    |              |   |
| Q.tà totale:         | 1,00           | Totale gene     | erale:     | € 10,00             |         |                    |              |   |
| Procedi all'acquisto |                |                 |            |                     |         |                    |              |   |

L'avviso di pagamento è così creato ed è possibile:

- Scaricare l'avviso di pagamento (cliccare su "scarica avviso di pagamento pagoPa")
- Procedere al pagamento on-line dell'avviso di pagamento (cliccare su "procedi al pagamento on line").

Si verrà reindirizzati verso il portale di Agid dove verrà proposto il metodo di pagamento (pagamento immediato on line oppure stampa avviso per pagamento successivo)

NB. Nel caso si voglia ricercare o richiamare un precedente avviso di pagamento generato, si segnala che tale ricerca può essere effettuata mediante la funzione "Accedi al portale dei pagamenti" - "Mie Prenotazioni"

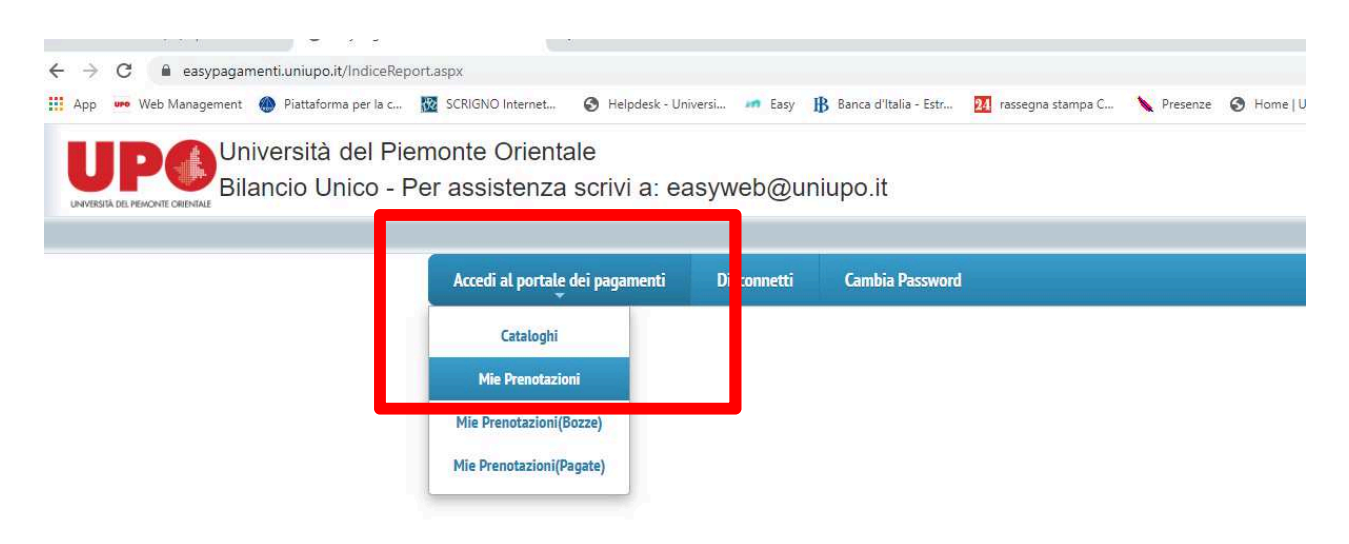

e cliccare successivamente su "effettua ricerca"

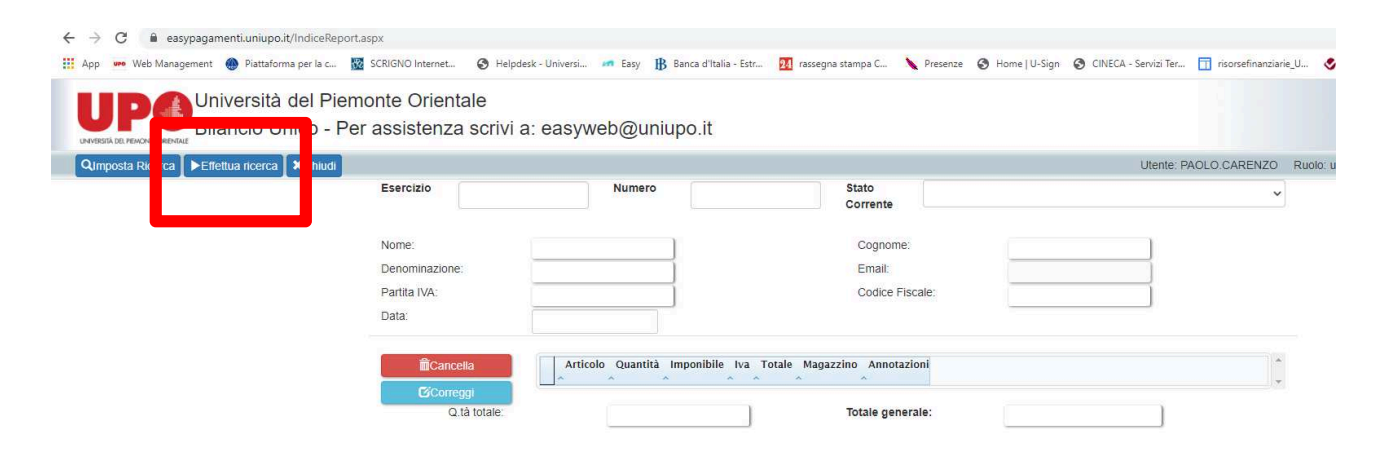